# How to download and migrate the question bank from modules in AY22/23 to new module areas in AY23/24

① 19397 
 ② 0

🖹 348 🔹 Chenhui Li 🛗 Thu, Jul 4, 2024 🖿 Content Migration before 23/24

| Course Settin          | gs Participants   | Grades | Reports | More Y |   |
|------------------------|-------------------|--------|---------|--------|---|
| Import 🗢               |                   |        |         |        |   |
| Parsing questions      | from import file. |        |         |        | × |
| Importing 15 ques      | tions from file   |        |         |        | × |
| 1. Test essay question | 1                 |        |         |        |   |
| 2. Test essay question | 2                 |        |         |        |   |
| 3 Please match the t   | anslations        |        |         |        |   |

The example of imported questions in the Questions Bank

#### Overview:

This guide will show you how to export questions from the AY22/23 Question bank to the AY23/24 modules for use on your new module page.

### What to know:

It will walk you through the steps of exporting questions from your Question bank on your previous module so that you can get started recreating these activities on your new module in AY23/24.

## Table of Contents

Step 1: AY22/23 module page
Step 2: Accessing your Question bank
Step 3: Exporting your questions
Step 4: Choosing a file format
Step 5: Exporting the questions
Step 6: Viewing your file on your computer
Step 7: AY23/24 Module page
Step 8: Importing the questions
Step 9: Uploading to the AY23/24
Step 10: Importing the questions
Step 11: List of questions

Archive AY20/21-21/22

Step 2: Accessing your Question bank

🖸 LM Homepage

| Step 1:      | AY22/23 module                             | e page                                                                                                    |              |  |
|--------------|--------------------------------------------|----------------------------------------------------------------------------------------------------|--------------|--|
| Go to your p | revious module page in                     | AY22/23.                                                                                                    |              |  |
|              | ■ Learning Mall Core                       |                                                                                                    | Q Need help? |  |
|              | Chenhui's Test Module Participants Groups  | Chenhui's Test Module<br>Dashboard / My courses / Chenhui's Test Module                                                                   |              |  |
|              | Content bank  Grades  Sections  Activities | Welcome!  Module handbook and other important resources This folder provides access to the module handbook and other important resources. |              |  |
|              | Dashboard     Calendar     All modules     | Announcements Keep up-to-date with important module news and announcements.                                                               |              |  |

You can access all of the questions on your module by clicking on the settings cog on the right-hand side of your screen then click "More".

Attendance

Record and track attendance.

😂 General question and answer forum

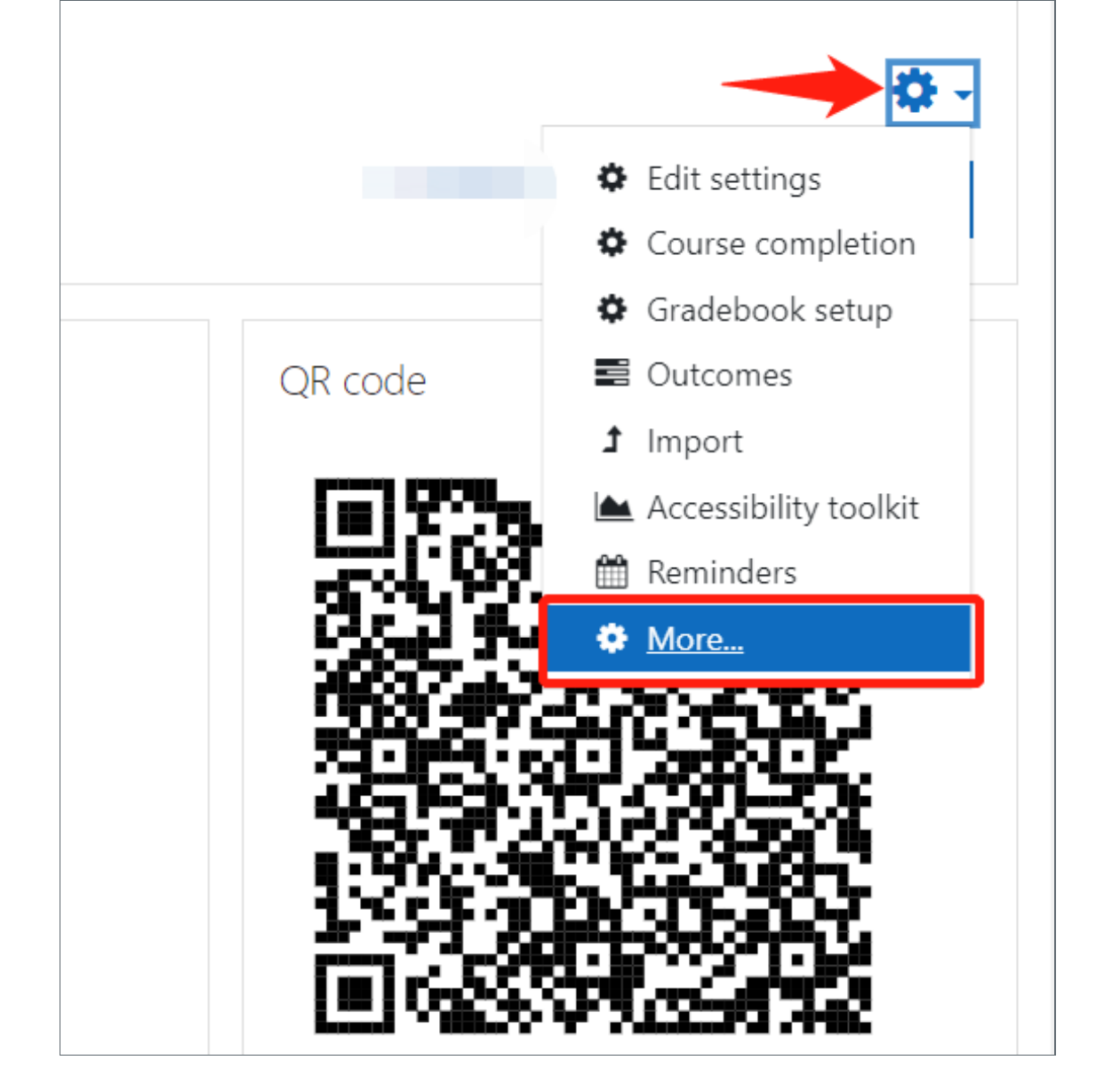

## Step 3: Exporting your questions

Click on 'Export' in the Question bank column.

| Course admini         | stration                                                                                                    |
|-----------------------|----------------------------------------------------------------------------------------------------|
| Course administration | Users Reports                                                                                                    |
|                       | Edit settings<br>Gradebook setup<br>Outcomes<br>Backup<br>Restore<br>Import<br>Recycle bin<br>Import to section<br>Reminders |
| Badges                | Manage badges<br>Add a new badge                                                                                             |
| Question bank         | Questions<br>Categories<br>Import<br>Export<br>Sort categories                                                               |

### Step 4: Choosing a file format

Choose a file format in this case 'Moodle XML format'.

| Export questions to file@       |                          |
|---------------------------------|--------------------------|
| <ul> <li>File format</li> </ul> |                          |
| •                               | ○ Aiken format 💡         |
| •                               | ○ CSV format 🛛 😧         |
|                                 | ○ GIFT format 💡          |
|                                 | Moodle XML format        |
|                                 | ○ Print out for review 💡 |
|                                 | ○ XHTML format 🛛 🕄       |
|                                 |                          |

# Step 5: Exporting the questions

Then go to the General section and click 'Export questions to file'.

| Export questions to file@       |                                                                                                    |
|---------------------------------|----------------------------------------------------------------------------------------------------|
| <ul> <li>File format</li> </ul> |                                                                                                    |
| 0                               | <ul> <li>Aiken format ?</li> <li>CSV format ?</li> <li>GIFT format ?</li> <li>Moodle XML format ?</li> <li>Print out for review ?</li> <li>XHTML format ?</li> </ul> |
| General     Export category     | Default for Online Learning and Teaching Support                                                                                                    |
|                                 | Export questions to file                                                                                                    |

| Step 6: Viewing your file on your computer |  |
|--------------------------------------------|--|
|                                            |  |
|                                            |  |

You'll now be able to see your file in the download folder.

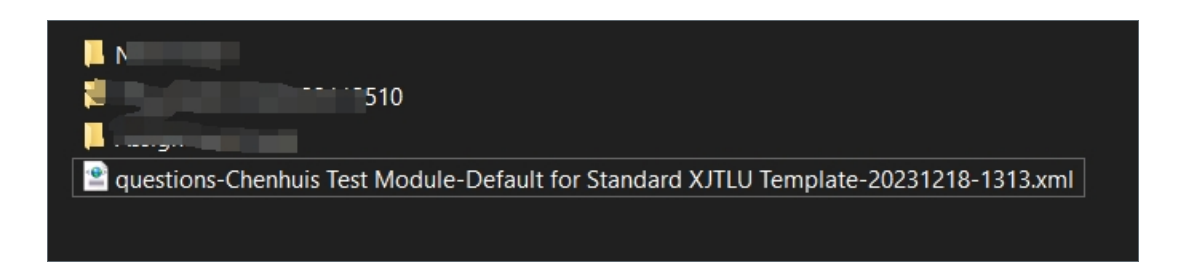

# Step 7: AY23/24 Module page

Now on your new module page, click on the "more" button which is situated on the top right hand-corner of the course navigation bar. Then click 'Question Bank' in the drop down list.

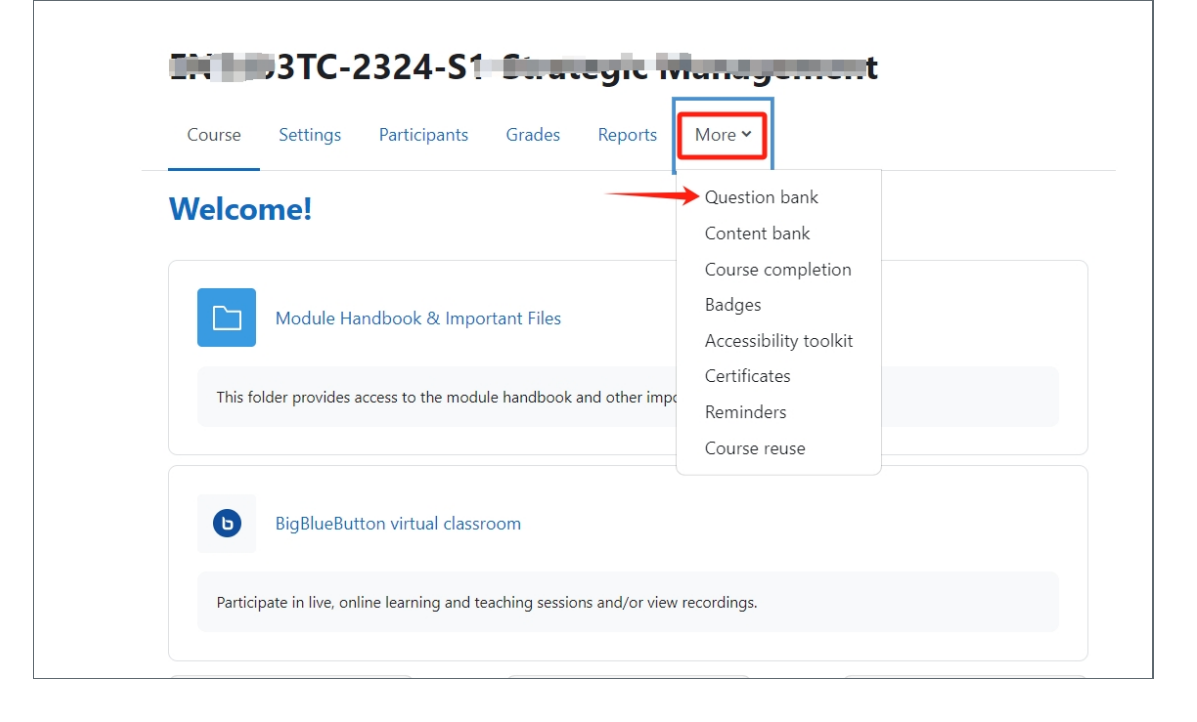

## Step 8: Importing the questions

Choose "Import" in the dropdown menu.

| Questions =                                                                   |
|-------------------------------------------------------------------------------|
| Categories                                                                    |
| Import Dank                                                                   |
| Export Default for Chenhui's Test Module (18) 🗢                               |
| The default category for questions shared in context 'Chenhui's Test Module'. |
| No tag filters applied                                                        |
|                                                                               |
| Filter by tags                                                                |
| Question types Default \$                                                     |
| Show question text in the question list? No                                   |
| Search options 🔻                                                              |
| Also show questions from subcategories                                        |

Choose the correct file format, then drag and drop your file to upload it.

| Import 🗢    |                                                                                                    |
|-------------|----------------------------------------------------------------------------------------------------|
| Import qu   | lestions from fileø                                                                                                    |
| ✓ File forr | Expand all                                                                                                    |
|             | <ul> <li>Aiken format</li> <li>Blackboard</li> <li>CSV format</li> <li>CSV format</li> <li>Embedded answers (Cloze)</li> <li>GIFT format</li> <li>Missing word format</li> <li>Moodle XML format</li> </ul> |
| > General   |                                                                                                    |
| ✓ Import •  | questions from file                                                                                                    |
| Import      | Choose a file      questions-Chenhuis Test Module-Default for Standard XJTLU Template-20231218-1313.xml      ?                                                                                              |

|                                           | 1 |
|-------------------------------------------|---|
| Chan 10. Incompation the annualization of | 1 |
| STED TU' IMPORTING THE QUESTIONS          |   |
| Step 10. Importing the questions          |   |
|                                           |   |
|                                           |   |
|                                           |   |
| L                                         | , |
|                                           |   |
|                                           |   |

### Click Import.

| ✓ Import | questi | ons from file                                                                        |  |
|----------|--------|--------------------------------------------------------------------------------------|--|
| Import   | 0      | Choose a file                                                                        |  |
|          |        | questions-Chenhuis Test Module-Default for Standard XJTLU Template-20231218-1313.xml |  |
|          |        | Import ?                                                                             |  |

| Step 11: List of questions |  |
|----------------------------|--|
| L                          |  |

You'll see your imported questions listed.

| Course        | Settings       | Participants      | Grades       | Reports         | More 🗸          |           |   |   |
|---------------|----------------|-------------------|--------------|-----------------|-----------------|-----------|---|---|
| Import        | \$             |                   |              |                 |                 |           |   |   |
| Parsing qu    | uestions from  | import file.      |              |                 |                 |           | 2 | < |
| Importing     | 15 questions   | s from file       |              |                 |                 |           | ; | < |
| 1. Test essay | question 1     |                   |              |                 |                 |           |   |   |
| 2. Test essay | question 2     |                   |              |                 |                 |           |   |   |
| 3. Please mat | tch the transl | ations            |              |                 |                 |           |   |   |
| 4. Among the  | e following o  | ptions, which one | e does not d | qualify as a le | egal Python ide | entifier? |   |   |

| Step 12: Click Continue |  |
|-------------------------|--|
| Step 12. Click Continue |  |
|                         |  |
|                         |  |
|                         |  |

Scroll down to the bottom of the page and click continue.

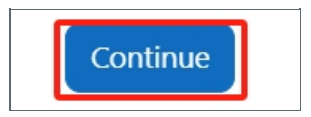

# Step 13: Completing the process

You've now successfully moved questions from your previous module in AY22/23 to the new module in AY23/24.

| Course                        | Settings                          | Participants                               | Grades        | Reports      | More 🗸         |  |
|-------------------------------|-----------------------------------|--------------------------------------------|---------------|--------------|----------------|--|
| Questions \$                  |                                   |                                            |               |              |                |  |
| Questic                       | on ba                             | nk                                         |               |              |                |  |
| Select a catego               | ry: Def                           | Default for Standard XJTLU Template (15) 🔶 |               |              |                |  |
| The default cate              | egory for q                       | uestions shared                            | in context 'S | Standard XJT | 'LU Template'. |  |
| No tag filters a              | pplied                            |                                            |               |              |                |  |
| Filter by tags.               |                                   | ▼                                          |               |              |                |  |
| Question types                | Default                           |                                            | \$            |              |                |  |
| Show question                 | text in the                       | question list?                             | No            |              | \$             |  |
| Search options<br>Also show q | <ul> <li>uestions from</li> </ul> | om subcategorie                            | 25            |              |                |  |

Online URL: https://knowledgebase.xjtlu.edu.cn/article/how-to-download-and-migrate-the-question-bank-from-modules-in-ay22-23-to-new-module-areas-in-ay23-24-348.html